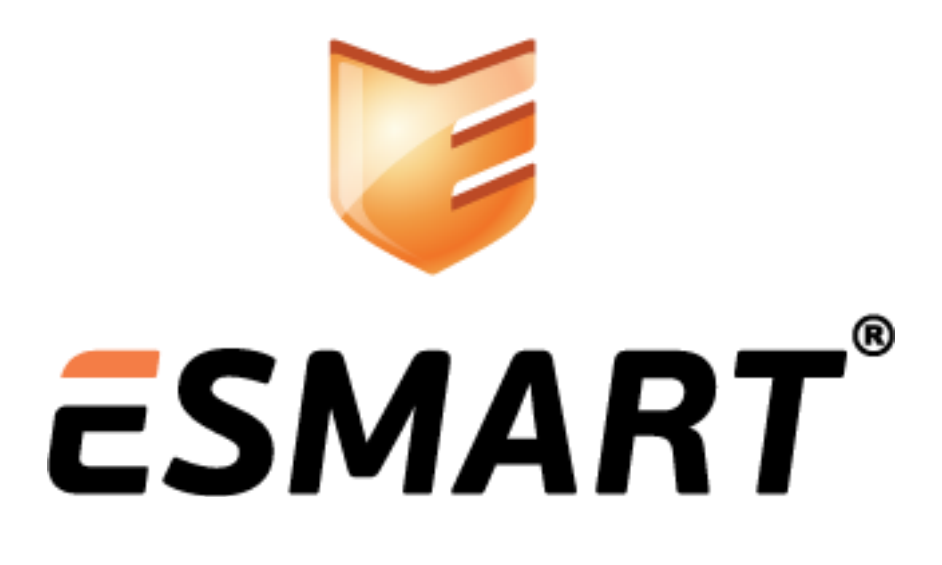

ESMART Token PKCS#11

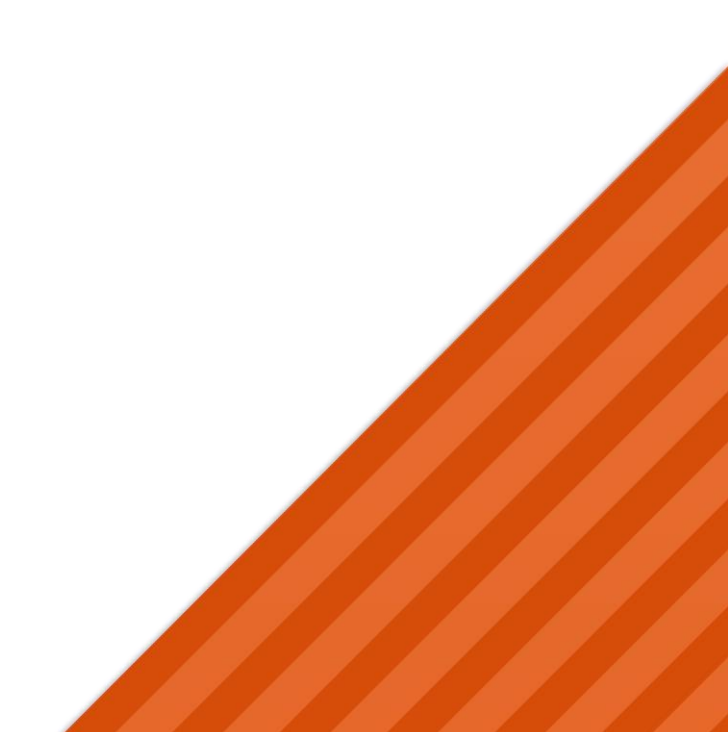

# Содержание

| 1.  | Требования к операционной системе    | 3  |
|-----|--------------------------------------|----|
| 1.1 | Рекомендуемые считыватели смарт-карт | 3  |
| 2.  | Автоматическая установка в Windows   | 3  |
| 3.  | Ручная установка в Windows           | 3  |
| 4.  | Установка Linux                      | 3  |
| 5.  | Установка Мас OS X                   | 4  |
| 6.  | Использование утилит                 | 5  |
| 6.1 | Примеры использования PKCS11-tools   | 5  |
| 6.2 | Использование OpenSSL                | 8  |
| 7.  | Сертификаты                          | 9  |
| 7.1 | Получение сертификата                | 9  |
| 7.2 | Запись сертификата на карту          | 9  |
| 7.3 | Чтение сертификата                   | 9  |
| 7.4 | Использование сертификатов           | 10 |
| 8.  | Удаление компонентов                 | 10 |

**ESMART**<sup>\*</sup> **ESMART Token - PKCS#11** Bepcus 3.1 om 23.01.2015

## 1. Требования к операционной системе

- Windows XP 32 u 64 6uma;
- Windows Vista 32 u 64 6uma;
- Windows 7 32 и 64 бита;
- Windows 8 или 8.1 32 и 64 бита;
- Windows Server 2003 / 2008 / 2012 32 u 64 6uma;
- Linux (SUSE, AltLinux, Ubuntu, Debian);
- Mac OS X 10.7 и выше.

Поддержка 64-битных систем реализована только в режиме 32 бита (т.е. только для работы с 32-битными приложениями).

1.1 Рекомендуемые считыватели смарт-карт

- ACR38U;
- ACR38K;
- ACR128;
- ACR1281.

Для всех считывателей должны быть установлены PC/SC драйвера. Если драйвер не может быть установлен автоматически через Windows Update, установить драйвера вручную из папки drivers для выбранной ОС. Для USB-ключа ESMART Token драйвера устанавливаются из папки drivers/ ESMART Token USB 64K.

## 2. Автоматическая установка в Windows

Криптопровайдер для ESMART Token устанавливается автоматически при установке ESMART PKI Client. Подробно установка при помощи программы-инсталлятора описана в документе **ESMART PKI Client – Руководство администратора**. Программа помещает библиотеки .dll в соответствующие системные папки для 32-битных и 64-битных систем. Вносятся изменения в реестр.

Также при установке программы в папке **Х:\Program Files\ESMART** создаются директории с файлами изменения реестра для установленных библиотек.

## 3. Ручная установка в Windows

Ckonupyŭme isbc\_pkcs11\_main.dll u isbc\_esmart\_token\_mod.dll из папки **SystemFolder** в системную папку Windows (X:\Windows\System32).

Запустите файлы реестра из директории pkcs11 **esmarttoken x86.reg** для 32-битной версии Windows или **esmarttoken x64.reg** для 64-битной версии Windows.

В Windows Vista и выше для импорта файлов реестра требуются права администратора.

Если библиотеки были помещены не в системные папки, скорректируйте файлы изменения реестра.

### 4. Установка Linux

Установите библиотеки PKCS#11 с помощью rpm-пакета Linux/pkcs11/isbc-pkcs11-x.x.x-x.i586.rpm rpm -ivh isbc-pkcs11-x.x.x-x.i586.rpm или скопируйте so-файлы вручную в папку /usr/lib.

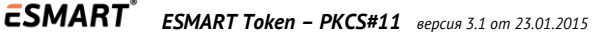

# 5. Установка Мас OS Х

*Откройте папку MacOS/pkcs11 и запустите программу-инсталлятор* **ESMART PKI Client.mpkg**. *Следуйте подсказкам*.

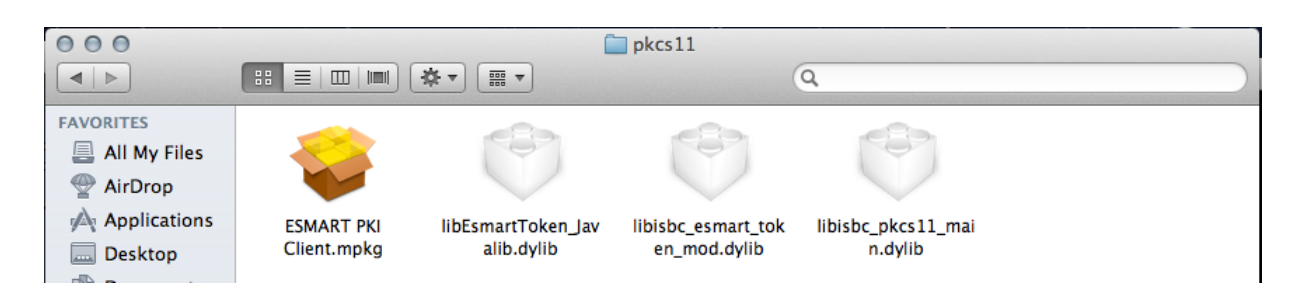

Укажите место установки, нажав Change Install Location... или оставьте значение по умолчанию.

| 000                                                                                                    | 😺 Install ESMART PKI Client                                                                                                    |
|----------------------------------------------------------------------------------------------------|----------------------------------------------------------------------------------------------------|
|                                                                                                    | Standard Install on "Macintosh HD"                                                                                                    |
| <ul> <li>Introduction</li> <li>Destination Select</li> <li>Installation Type</li> <li>Installation</li> <li>Summary</li> </ul> | This will take 7.1 MB of space on your computer.<br>Click Install to perform a standard installation of<br>this software on the disk "Macintosh HD". |
|                                                                                                    | Customize Go Back Install                                                                                                    |

Дождитесь окончания установки и сообщения The Installation was successful.

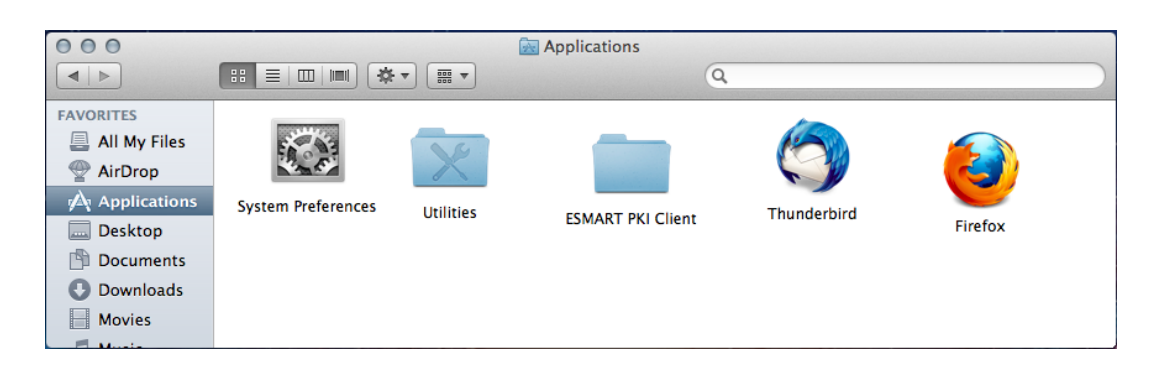

Если при установке было выбрано место установки по умолчанию, в разделе Application (Приложения) появится nanka ESMART PKI Client, содержащая файлы:

- libisbc\_esmart\_token\_mod.dylib;
- *libisbc\_pkcs11\_main.dylib;*
- libEsmartToken\_Javalib.dylib;
- uninstall.sh.

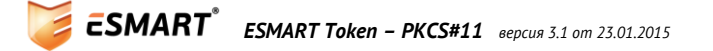

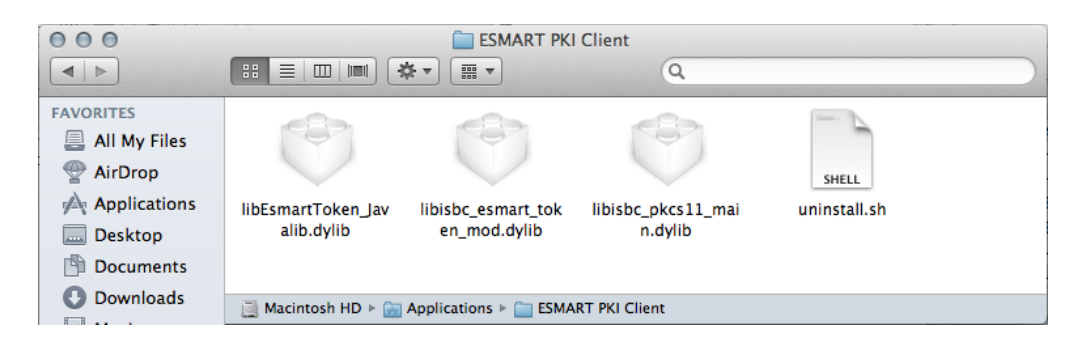

Установка завершена. Настройка и использование Mozilla Firefox и Mozilla Thunderbird описано в руководстве пользователя **ESMART Token – ЭЦП и шифрование**.

### 6. Использование утилит

В комплект ПО входит набор бесплатных утилит для работы с PKCS#11 от <u>http://www.opensc-</u> project.org/opensc.

После их установки вы получаете возможность проверить работу PKCS#11. Для составления запроса на сертификат требуется пакет OpenSSL.

#### 6.1 Примеры использования PKCS11-tools

#### Инициализация токена под Windows

pkcs11-tool.exe --module isbc\_pkcs11\_main.dll --init-token --label EsmartToken

Введите SO-PIN<sup>1</sup> карты 2 раза или передайте его в качестве параметра --so-pin

| C:\Windows\system32\cmd.exe                                                                                                    | × |
|----------------------------------------------------------------------------------------------------|---|
| C:\Program Files\OpenSC Project\OpenSC\tools>pkcs11-toolmodule isb<br>_pkcs11_main.dllinit-tokenlabel EsmartToken<br>Using slot 0 with a present token (0x1)<br>Please enter the new SO PIN: Please enter the new SO PIN (again): Toke<br>n successfully initialized |   |
|                                                                                                    | Ŧ |

#### Инициализация токена под Linux

```
pkcs11-tool --module /usr/lib/libisbc_pkcs11_main.so --init-token
--label EsmartToken
```

Введите SO-PIN карты 2 раза или передайте его в качестве параметра -- so-pin

```
ESMART<sup>®</sup> ESMART Token - PKCS#11 BEPCUR 3.1 om 23.01.2015
```

<sup>1</sup> SO-PIN по умолчанию 12345678

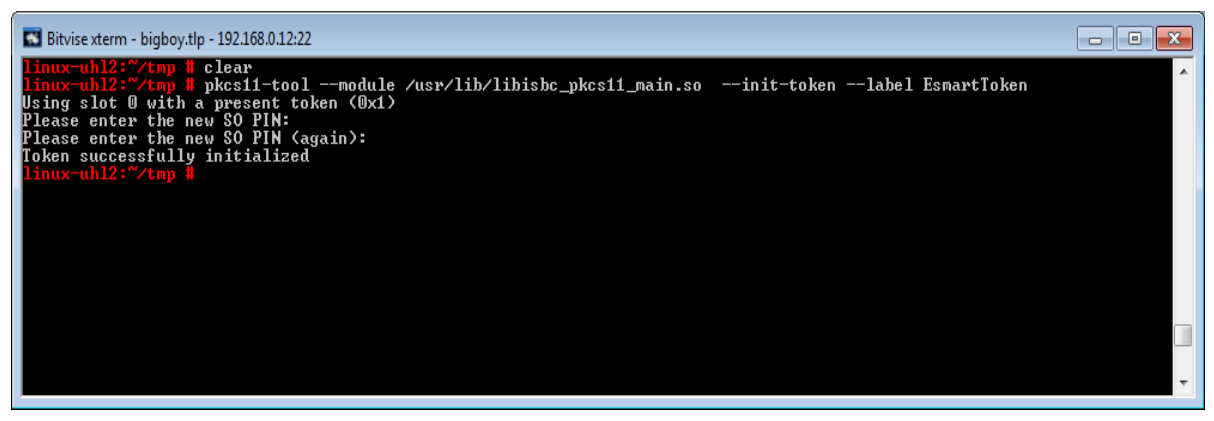

Все команды под Linux и Windows аналогичны и отличаются только указанием пути к библиотеке (-module). Далее примеры будут приводиться только для Windows.

#### Получение информации об установленных токенах в системе

pkcs11-tool --module isbc pkcs11 main.dll -L

#### Создание ключевой пары RSA 1024

```
pkcs11-tool --module isbc_pkcs11_main.dll --keypairgen --key-type rsa:1024
--login --id 1024 --label myrsakey
```

Для генерации ключей будет запрошен ПИН-код (по умолчанию при инициализации задается ПИН-код 12345678).

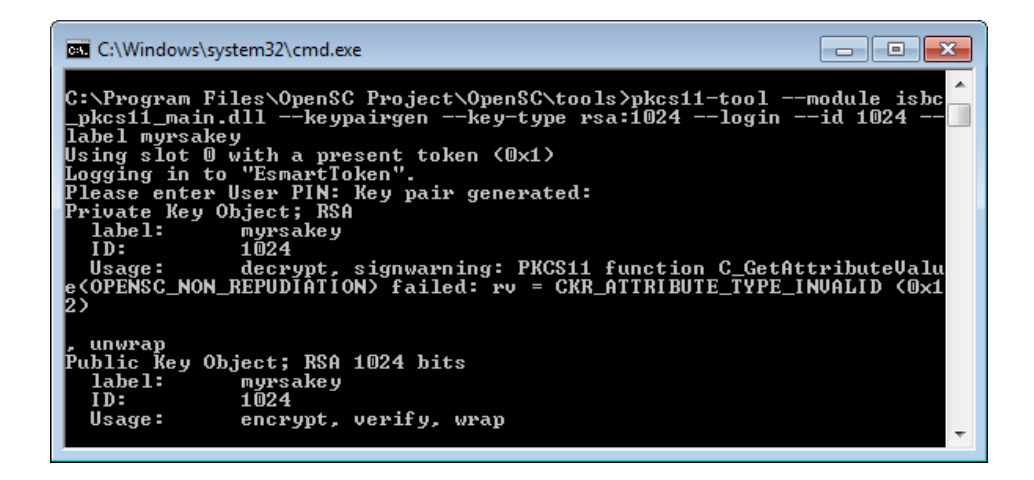

#### Просмотр объектов на карте

pkcs11-tool --module isbc pkcs11 main.dll --list-objects --login

Введите ПИН-код для авторизации на карту или передайте его в качестве параметра –-pin 12345678.

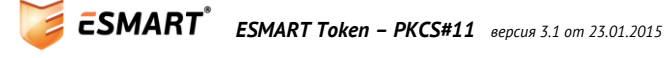

| 🔤 C:\Windows\system32\cmd.exe                                                                                                    | 3 |
|----------------------------------------------------------------------------------------------------|---|
| C:\Program Files\OpenSC Project\OpenSC\tools>pkcs11-toolmodule isbc<br>_pkcs11_main.dlllist-objectslogin<br>Using slot 0 with a present token (0x1)<br>Logging in to "EsmartToken".<br>Please enter User PIN: Private Key Object; RSA<br>label: myrsakey<br>ID: 1024<br>Usage: decrypt, signwarning: PKCS11 function C_GetAttributeValu<br>e <opensc_non_repudiation> failed: rv = CKR_ATTRIBUTE_TYPE_INVALID (0x1<br/>2)</opensc_non_repudiation> | * |
| , unwrap<br>Public Key Object; RSA 1024 bits<br>label: myrsakey<br>ID: 1024<br>Usage: encrypt, verify, wrap                                                                                                    | - |

#### Смена PIN-кода

pkcs11-tool --module isbc\_pkcs11\_main.dll --change-pin

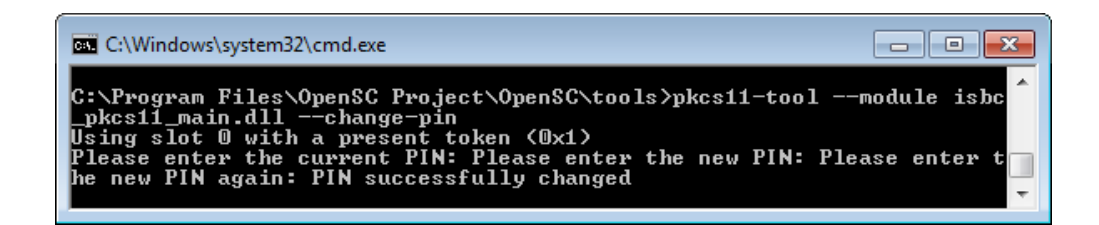

#### Разблокировка ПИН-кода

Требуется ввод SO PIN.

pkcs11-tool --module isbc pkcs11 main.dll --init-pin -l

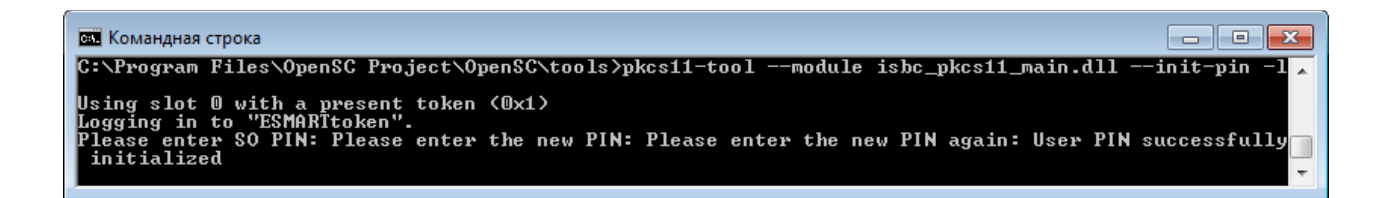

#### Удаление объекта

Для удаления объекта необходимо указать его тип и идентификатор (id) или название (label). Открытый и закрытый ключ удаляются отдельно.

pkcs11-tool --module isbc\_pkcs11\_main.dll -b -y privkey --login --id 1024

Типы объектов:

- privkey закрытый ключ;
- **риbкеу** открытый ключ;
- *cert* сертификат.

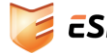

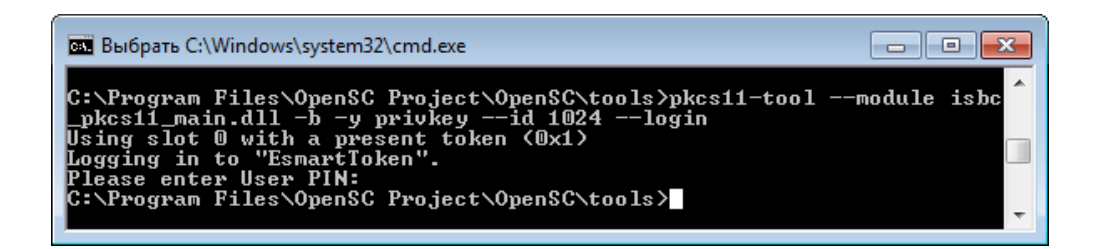

**Внимание!** OpenSC не выдает сообщения при успешном удалении объекта с карты. Для проверки используйте команду –-list-objects.

#### 6.2 Использование OpenSSL

#### Создание запроса на сертификат

- 1. Для выпуска запроса на сертификат требуется использование OpenSSL с подключенной библиотекой для работы с PKCS#11 (engine PKCS#11) и модулем isbc\_pkcs11\_main.dll.
- 2. Для работы OpenSSI в Windows требуется библиотека MSVCR100.dll, входящая в распространяемый пакет Microsoft Visual C++ 2010. Скачать дистрибутив можно с сайта Microsoft:

32-битная версия: http://download.microsoft.com/download/5/B/C/5BC5DBB3-652D-4DCE-B14A-475AB85EEF6E/vcredist\_x86.exe.

64-битная версия: http://www.microsoft.com/ru-ru/download/details.aspx?id=14632

- 3. Для подключения engine pkcs11 требуются библиотеки.
  - engine\_pkcs11.dll и libp11.dll библиотеки, реализующие взаимодействие OpenSSL через OpenSC;
  - isbc\_pkcs11\_main.dll и isbc\_esmart\_token\_mod.dll библиотеки, выполняющие роль подключаемого модуля (аналогично pkcs11-tool) для работы с ESMART Token;
- 4. Если OpenSSL не может открыть файл конфигурации, выполните в командной строке: set OPENSSL\_CONF="nymь к openssl.exe"
- 5. Команда для проверки echo %OPENSSL\_CONF%

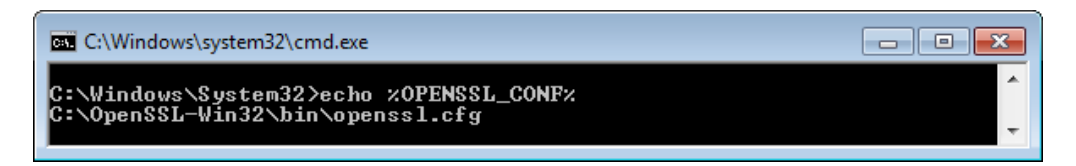

- 6. Запустите OpenSSL, желательно с правами администратора.
- 7. Подключите PKCS#11 engine с модулем isbc\_pkcs11\_main.dll:
- 8. engine -t dynamic -pre SO\_PATH:engine\_pkcs11 -pre ID:pkcs11 -pre LIST\_ADD:1 -pre LOAD -pre MODULE\_PATH:isbc\_pkcs11\_main.dll -pre VERBOSE

где:

- SO\_PATH:engine\_pkcs11 путь к библиотеке engine-pkcs11.dll (расширение .dll не указывается);
- MODULE\_PATH:isbc\_pkcs11\_main.dll путь к библиотеке isbc\_pkcs11\_main.dll (расширение .dll обязательно указывается);
- 9. В примере библиотеки для сокращения записи пути помещены в ту же папку, что и OpenSSL.

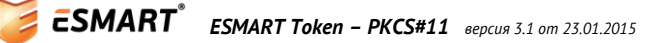

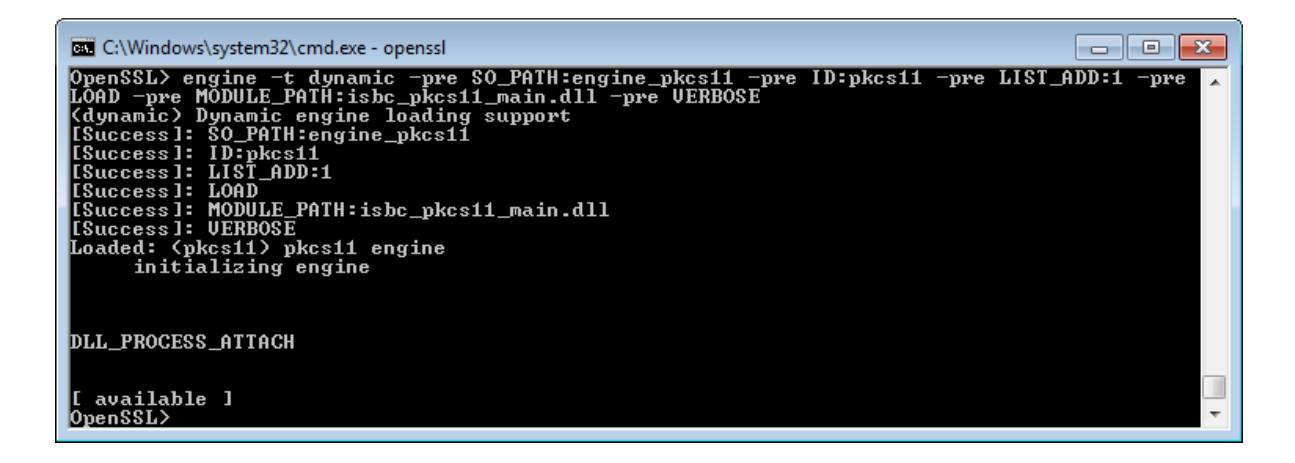

10. Запрос на сертификат выполняется командой:

req -engine pkcs11 -new -key slot\_1-id\_1024 -keyform engine -out cert.csr zde:

- engine pkcs11 указывается идентификатор библиотеки, заданной на предыдущем этапе командой ID:pkcs11;
- slot\_1-id\_1024 номер слота и идентификатор ключа, которые ранее были сгенерированы на карте утилитой pkcs11-tool;
- о cert.csr название файла, в который будет сохранен запрос.

### 7. Сертификаты

#### 7.1 Получение сертификата

Запрос на сертификат необходимо подписать в аккредитованном удостоверяющем центре или в корпоративном центре сертификации на базе Windows Server.

#### 7.2 Запись сертификата на карту

Подписанный сертификат необходимо записать на карту.

```
pkcs11-tool --module isbc_pkcs11_main.dll -w cert.cer -y cert --login
--id 1024 --label certificate
```

OpenSC требует сертификаты в двоичном формате (DER). При попытке записать файл в кодировке base64 (PEM), появляется сообщение об ошибке:

error: OpenSSL error during X509 certificate parsing Aborting.

Сертификат можно переконвертировать при помощи OpenSSL.

#### PEM-->DER

Openssl> x509 -inform PEM -in cert.pem -outform DER -out cert.cer

#### DER-->PEM

Openssl> x509 -inform DER -in cert.cer -outform PEM -out cert.pem

#### 7.3 Чтение сертификата

Если на карте имеется сертификат, его можно прочитать командой:

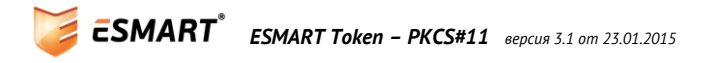

```
pkcs11-tool --module isbc_pkcs11_main.dll -r cert.cer -y cert --login
--id 0000 --label certificate
```

#### 7.4 Использование сертификатов

Сертификаты на карте ESMART Token при работе по стандарту PKCS#11 могут использоваться различными приложениями, включая:

- Интернет-браузер Mozilla Firefox;
- Почтовый клиент Mozilla Thunderbird;
- Adobe Acrobat;
- VPN-клиент OpenVPN.

### 8. Удаление компонентов

При использовании автоматической установки воспользуйтесь панелью управления Windows, раздел Удаление программ. Если использовалась ручная установка, удалите файлы библиотек. В Windows запустите файлы изменения реестра **remove esmarttoken x86.reg** или **remove esmarttoken x64.reg**, входящие в комплект установки.

Список библиотек для удаления в Windows:

- isbc\_esmart\_token\_mod.dll;
- isbc\_pkcs11\_main.dll;
- EsmartToken\_Javalib.dll.

Список библиотек для удаления в Linux:

- *libisbc\_esmart\_token\_mod.so;*
- *libisbc\_pkcs11\_main.so;*
- *libEsmartToken\_Javalib.so.*

Список библиотек для удаления в Mac OS X в папке Приложения/Applications:

- libisbc\_esmart\_token\_mod.dylib;
- libisbc\_pkcs11\_main.dylib;
- *libEsmartToken\_Javalib.dylib.*

Onытным пользователям Mac OS X рекомендуется удалить компонент, запустив в консоли: sudo /Applications/ESMART\ PKI\ Client/uninstall.sh и ввести пароль администратора.

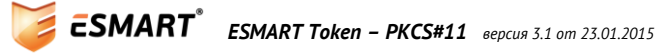